## MANUALE PER SCARICARE I DATI DA GPU

| I Sti sugerti •                                                                                                    |                                                                                |
|----------------------------------------------------------------------------------------------------|--------------------------------------------------------------------------------|
| Casting Disni Ushanistisi - CDU                                                                                                    |                                                                                |
| Gestione Plani Urbanistici - GPU                                                                                                    | Normativa urbanistica                                                          |
|                                                                                                    | Pianificazione                                                                 |
| Gestione Piani Urbanistici - GPU                                                                                                    | Gestione Piani Urbanistici -<br>GPU                                            |
| Provvedimenti della Giunta Provinciale                                                                                                    | Tutela paesaggistico-<br>ambientale                                            |
| <ul> <li>Delibera nº 1227 del 22 luglio 2016 proposta da CARLO DALDOSS<br/>demonstrante della mendiamante transmissione qui instancia informaziari denli anti territeriali nell'ambite del Cistema Tefermativa Ambientale a Territeriale (CLAT) e nel ristema enformazione</li> </ul>                                                                                                    | Centri storici                                                                 |
| Applovadone evolution technick per integratione ten social informative degli entir tentional me analydu de socialita informativ Annoncale e Tentionae (sori ) e ne sociale sociale e<br>per la gestione de plani utbasici (GPU) della Provincia autonoma di Trento al Ind dell'Indiomita e companità della planitazione per la governo del tentrono.<br>Aggiorne el integro la dellberazione n. 1129 di data 22 agosto 2008<br>Uniformità e omogenetà della planificazione per il governo del territorio ne delle specificazioni tecniche per l'integrazione dei sistemi informativi degli enti territoriali nell'ambito del                                                                                                    | Fondo per la riqualificazione<br>degli insediamenti storici e<br>del paesaggio |
| sistema informativo ambientale e territoriale (SIAT) della Provincia Autonoma di Trento.                                                                                                    | Cartografia                                                                    |
| Delibera nº 1227 del 22 luglio 2016 proposta da CARLO DALDOSS<br>Circolare pro a. 0.041/dato573-26/2016/31-C/U/di data 13.2 aosto 2016                                                                                                    | Dolomiti-UNESCO                                                                |
| Entibilitar nº2129 del 22 agosto 2008 proposta da GUMOZZI MAIRO                                                                                                    | Archivio fotografico                                                           |
| Documenti                                                                                                    | Chi siamo                                                                      |
| Documenti allegati alla deliberazione - Gli stessi sono consultabili direttamente dal link alla deliberazione n. 1227 di data 22 luglio 2016                                                                                                    |                                                                                |
| Ldocumenti sono anche consultabili e scaricabili dal link alla deliberazione n. 1227 di data 22 luglio 2016<br>• Allegati alla deliberazione aggiornati ed integrati                                                                                                    |                                                                                |
| Documenti aggiornati (1 agosto 2017)         Elenco delle revisioni del sistema e modifiche degli allegati         1.       Linee guida e specifiche teoriche degli allegati         2.       Legenda Standard per gli attumenti turbanistici di plani Urbanistici e di lloro inserimento nel sistema GPU         2.       Legenda codici, topologia, descrizione         4.       Legenda codici, topologia, descrizione         5.       Elenco della tronut turbanistici di planio Urbanistico Provinciale         6.       Elenco degli attrubuti di un file in formato shage da compilare - descrizione         7.       Elenco degli attrubuti di un file in formato shage da compilare - descrizione         8.       Descrizione del attrubuti di un file in formato shage da compilare - descrizione         9.       Commenti alle osservazioni del parere del Consiglio delle autonomie locali         10.       Elenco ded conti bio codi documenti                                                                           |                                                                                |
| Simbologia in ambiente GIS - (QGIS ARCGIS)                                                                                                    |                                                                                |
| Simbologia în ambiente Gis<br>L'a simbologie rese disponibili sono per i programmi QGIS (Opensurce) e ArcMap (programma proprietario), e sono risultato di una elaborazione interna al Servizio Urbanistica e Tutela del<br>Paesaggio e del Servizio Autorizzazioni e Valutazioni ambientali.<br>Si segnala che la simbologia per Archap è esaustiva della rappresentazione del tematismi della legenda standard per I PRG, mentre la simbologia per QGIS non lo è.<br>In relazione alle simbologie si invitano pertanto giù utenti utilizzatori a segnalare eventuali richieste o suggerinenti, rivolgendosi al Servizio Autorizzazioni e Valutazioni ambientali.<br>In relazione alle simbologie si invitano pertanto giù utenti utilizzatori a segnalare eventuali richieste o suggerinenti, rivolgendosi al Servizio Autorizzazioni e Valutazioni ambientali (Ufficio Sistemi<br>Informativ), volori 4970757), vovero al Servizio Urbanistica e artueta del Paesaggio (Velosi 4075479755) per le problematiche di natura urbanistica: |                                                                                |
| Simbologia in ambiente AUJUCAU - PKG100LS - (1 agesto 2017)     Aggiornamento in ambiente PRGT00LS                                                                                                    |                                                                                |
| Accesso all'applicativo GPU e relativo manuale d'uso                                                                                                    | ~                                                                              |
| Modalità di accesso per l'accreditamento all'applicativo GPU (Gestione piani urbanistici)                                                                                                    |                                                                                |

Entrare nel sito del Servizio Urbanistica e tutela del paesaggio - Nella home page della PAT sotto la voce argomenti. Scegliere nella SIDEBAR laterale (arancione) la terza voce – Gestione piani urbanistici -

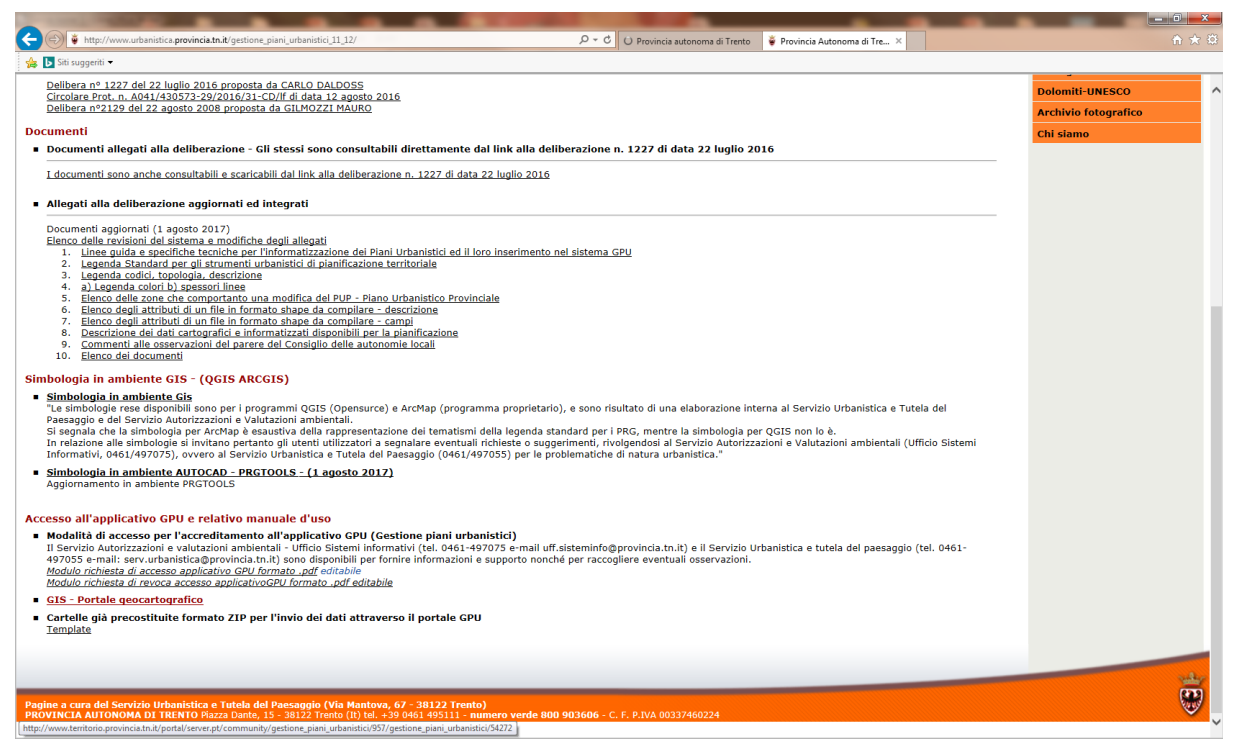

Nella sezione del Body - contenuti - alla penultima voce scegliere GIS - portale geocartografico

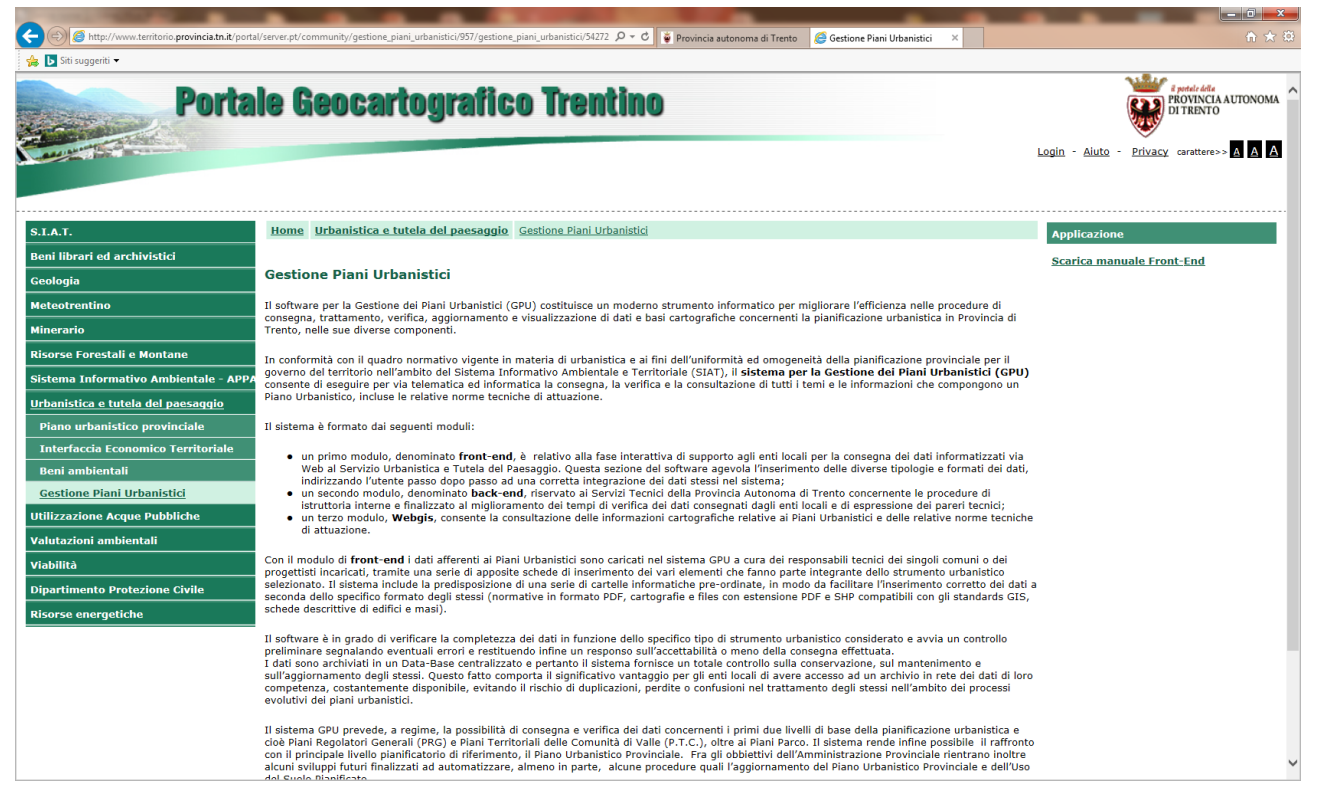

Si apre la finestra del Portale geocartografico Trentino, scegliere la voce login il alto a destra. Loggarsi utilizzando la username (di solito il codice fiscale) e la password precedentemente fornite per accedere alla pagina web di GPU

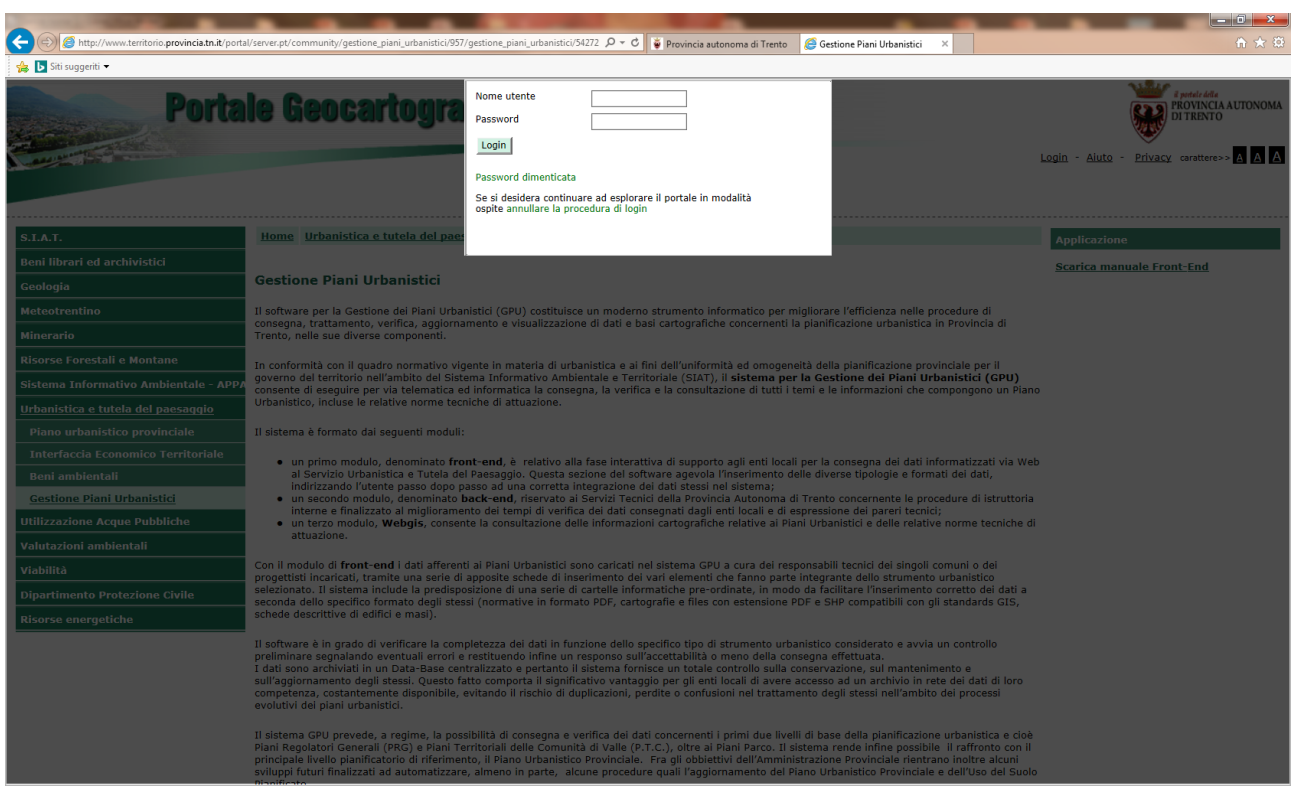

Box che si evidenzia nel quale inserire username e password

| And Address of the Address of the Ad |                                                                                                    |                                                       |
|----------------------------------------------------------------------------------------------------|----------------------------------------------------------------------------------------------------|-------------------------------------------------------|
| Attp://www.territorio.provincia.tn.it/ports                                                                                                    | al/server.pt/community/gestione_piani_urbanistici/957/gestione_piani_urbanistici/54272 🔎 🕈 Provincia autonoma di Trento 🌔 Gestione Piani Urbanistici 🛛 🗙                                                                                                    | 合 🛧 🔅                                                 |
| 👍 📴 Siti suggeriti 👻                                                                                                    |                                                                                                    |                                                       |
| Porta                                                                                                    | le Geocartografico Trentino                                                                                                    | Provincia Autonoma  Aluto - Privacy carattere>> A A A |
|                                                                                                    | NADALINI IV                                                                                                    | AN Il mio account Logoff (uscita dal portale)         |
| S.I.A.T.                                                                                                    | Home Urbanistica e tutela del paesaggio Gestione Piani Urbanistici                                                                                                    | Applicazione                                          |
| Beni librari ed archivistici                                                                                                    |                                                                                                    | Scarica manuale Front-End                             |
| Geologia                                                                                                    | Gestione Piani Urbanistici                                                                                                    | Accedi all'applicazione                               |
| Meteotrentino                                                                                                    | Il software per la Gestione del Piani Urbanistici (GPU) costituisce un moderno strumento informatico per migliorare l'efficienza nelle procedure di                                                                                                    | Dati per parere altri Servizi PAT                     |
| Minerario                                                                                                    | consegna, trattamento, verifica, aggiornamento e visualizzazione di dati e basi cartografiche concernenti la pianificazione urbanistica in Provincia di<br>Trento, nelle sue diverse componenti.                                                                                                    | Scarica manuale Front-End (PAT)                       |
| Risorse Forestali e Montane                                                                                                    | In conformità con il quadro normativo vigente in materia di urbanistica e ai fini dell'uniformità ed omogeneità della nianificazione provinciale per il                                                                                                    | Scarica manuale Back-End (PAT)                        |
| Sistema Informativo Ambientale - APPA                                                                                                    | governo del territorio nell'ambito del Sistema Informativo Ambientale e Territoriale (SIAT), il sistema per la Gestione del Piani Urbanistici (GPU)<br>consente di eseguire per via telematica ed informatica la consegna, la verifica e la consultazione di tutti i temi e le informazioni che compongono un                                                                                                    | Scarica manuale Back-End per tecnici<br>(PAT)         |
| <u>Urbanistica e tutela del paesaggio</u>                                                                                                    | Piano Urbanistico, incluse le relative norme tecniche di attuazione.                                                                                                    |                                                       |
| Piano urbanistico provinciale                                                                                                    | Il sistema è formato dai seguenti moduli:                                                                                                    |                                                       |
| Interfaccia Economico Territoriale                                                                                                    | <ul> <li>un primo modulo, denominato front-end. è relativo alla fase interattiva di supporto aoli enti locali per la consegna dei dati informatizzati via</li> </ul>                                                                                                    |                                                       |
| Beni ambientali                                                                                                    | Web al Servizio Urbanistica e Tutela del Paesaggio. Questa sezione del software agevola l'inserimento delle diverse tipologie e formati dei dati,<br>indirizzando l'utente passo dopo passo ad una corretta integrazione dei dati stessi nel sistema:                                                                                                    |                                                       |
| Piani regolatori generali                                                                                                    | <ul> <li>un secondo modulo, denominato back-end, riservato ai Servizi Tecnici della Provincia Autonoma di Trento concernente le procedure di istruttoria interne e finalizzato al miglioramento dei tempi di verifica dei dati consegnati dagli enti locali e di egressione dei pareri ternici.</li> </ul>                                                                                                    |                                                       |
| Gestione Piani Urbanistici                                                                                                    | <ul> <li>un terzo modulo, Webgis, consente la consultazione delle informazioni cartografiche relative ai Piani Urbanistici e delle relative norme tecniche<br/>di attuazione</li> </ul>                                                                                                    |                                                       |
| Utilizzazione Acque Pubbliche                                                                                                    |                                                                                                    |                                                       |
| Valutazioni ambientali                                                                                                    | Con il modulo di <b>front-end</b> i dati afferenti ai Piani Urbanistici sono caricati nel sistema GPU a cura dei responsabili tecnici dei singoli comuni o dei<br>proqettisti incaricati, tramite una serie di apposite schede di inserimento dei vari elementi che fanno parte integrante dello strumento urbanistico                                                                                                    |                                                       |
| Viabilità                                                                                                    | selezionato. Il sistema include la predisposizione di una serie di cartelle informatiche pre-ordinate, in modo da facilitare l'inserimento corretto dei dati a<br>seconda dello specifico formato degli stessi (normative in formato PDF, cartografie e files con estensione PDF e SHP compatibili con gli standards GIS,                                                                                                    |                                                       |
| Dipartimento Protezione Civile                                                                                                    | schede descrittive di edifici e masi).                                                                                                    |                                                       |
| Risorse energetiche                                                                                                    | Il software è in grado di verificare la completezza dei dati in funzione dello specifico tipo di strumento urbanistico considerato e avvia un controllo<br>preliminare segnalando eventuali errori e restituendo infine un responso sull'accettabilità o meno della consegna effettuata.<br>I dati sona orazione alse contralizzato e pertanto il sistema fornisce un totale controllo sulla conservazione, sul mantenimento e<br>sull'aggiornamento degli stessi. Questo fatto comporta il significativo vantaggio per gli enti locali di avere accesso ad un archivio in rete dei dati di loro<br>competenza, costantemente disponibile, evitando il rischio di duplicazioni, perdite o confusioni nel trattamento degli stessi nell'ambito dei processi<br>evolutivi dei piani urbanistici. |                                                       |
|                                                                                                    | II sistema GPU prevede, a regime, la possibilità di consegna e verifica dei dati concernenti i primi due livelii di base della planificazione urbanistica e<br>cioè Plani Regolatori Generali (PRG) e Plani Territoriali delle Comunità di Valle (P.T.C.), oltre al Plani Parco. Il sistema rende infine possibile il raffronto<br>con il principale livello planificatorio di riferimento, il Plano Urbanistico Provinciale. Fra gli obbietti dell'Amministrazione Provinciale rentrano inoltre<br>alcuni sviluppi futuri finalizzati ad automatizzare, almeno in parte, alcune procedure quali l'aggiornamento del Plano Urbanistico Provinciale e dell'Uso<br>del Sciole. Noteficato.                                                                                                    | v                                                     |

Sulla destra compare una SIDEBAR - scegliere la seconda voce - Accedi all'applicazione - scritta in verde

| G.P.U Gestione Piani Urbanistici - Intern                                                                                                    | et Explorer               | -               |                                |                                 |                                                                               |                             |
|----------------------------------------------------------------------------------------------------|---------------------------|-----------------|--------------------------------|---------------------------------|-------------------------------------------------------------------------------|-----------------------------|
|                                                                                                    | Gestione<br>Piani Urbar   | nistici         | Utente                         | pr37435 (Settore Tecnico Confor | mità Urbanistica Ufficio per la Pianificazione<br>Utente: NDLVNI70R24L378A (1 | Urbanistica e il Paesaggio) |
| Cestione Anagrafiche     Secreta     Ricerca     Ricerca Artii     Ricerca Attii     Ricerca Attii     Ricerca Attività     Ricerca Attività     Ricerca Documenti     Scadenzario     PRG     RE |                           | R               | Gestior                        | ne Piani Urbanistici            |                                                                               |                             |
| ▶ PIANO PARCO (OLD)                                                                                                    |                           |                 |                                |                                 | PAT - URB E                                                                   | Back Office 🛽               |
| PIANO PARCO     PTC     PTC                                                                                                    |                           |                 |                                |                                 |                                                                               |                             |
| REPORT                                                                                                    |                           |                 |                                |                                 |                                                                               |                             |
| AMMINISTRAZIONE                                                                                                    |                           |                 | Pratiche                       |                                 | Attività                                                                      | Prescrizioni                |
|                                                                                                    |                           | In corso        | Da avviare                     | Da avviare oltre 30 gg          | In corso                                                                      | In corso Scadute            |
|                                                                                                    |                           | <b>4</b> (0)    | 1 (0)                          | 1 (0)                           | 15 (0)                                                                        | · · ·                       |
|                                                                                                    |                           | <b>616</b> (68) | 0 (0)                          | 0(0)                            | <b>878</b> (4)                                                                | · ·                         |
|                                                                                                    |                           | * i i           | totali contenuti in () sono in | carico all'utente               |                                                                               |                             |
|                                                                                                    |                           |                 |                                |                                 |                                                                               |                             |
| G.P.U Gestione Piani Urbanis                                                                                                    | stici - PAT - URB Back Of | fice            |                                |                                 |                                                                               |                             |
|                                                                                                    |                           |                 |                                |                                 |                                                                               |                             |
|                                                                                                    |                           |                 |                                |                                 |                                                                               |                             |
|                                                                                                    |                           |                 |                                |                                 |                                                                               |                             |
|                                                                                                    |                           |                 |                                |                                 |                                                                               |                             |
|                                                                                                    |                           |                 |                                |                                 |                                                                               |                             |
|                                                                                                    |                           |                 |                                |                                 |                                                                               | € 120% <del>-</del>         |

Si apre un nuovo box con il prodotto web GPU. Per gli utenti abilitati ad altri prodotti GPTER potrebbero aver necessità di scegliere nella voce in alto a destra su campo arancione , a destra del nome utente cliccando sulla voce la company disponibile - SCEGLIERE URB-Back Office.

| G.P.U Gestione Piani Urbanistici - Interne                                                                                                    | t Explorer                    |                                   | and the second second second second second second second second second second second second second second second |                                                   |                           |
|----------------------------------------------------------------------------------------------------|-------------------------------|-----------------------------------|----------------------------------------------------------------------------------------------------|---------------------------------------------------|---------------------------|
|                                                                                                    | Gestione<br>Piani Urbanistici | Uten                              | pr37435 (Settore Tecnico Conform<br>te Protocollo:                                                               | nità Urbanistica Ufficio per la Pianificazione Ur | banistica e il Paesaggio) |
| Sestione Anagrafiche     Sestione Anagrafiche     Sesterzario     Sesterzario     PRG     PRG     PIANO PARCO (OLD)     PIANO PARCO     PTC     P |                               | Gestio                            | ne Piani Urbanistici                                                                                             | sponibili and office                              |                           |
|                                                                                                    |                               |                                   |                                                                                                    | PAT - URB Ba                                      | ack Office 🖻              |
|                                                                                                    |                               |                                   |                                                                                                    |                                                   |                           |
|                                                                                                    |                               | Durtich                           |                                                                                                    | 8 441.JAA                                         | Overenisieni              |
|                                                                                                    | In coreo                      |                                   |                                                                                                    | ALLIVILA                                          | In corres Condute         |
|                                                                                                    | 11 COrso                      | 1 (0)                             | 1 (0)                                                                                                    | 15 (0)                                            | In corso Scadule          |
|                                                                                                    | <b>616</b> (68)               | <b>0</b> (0)                      | <b>0</b> (0)                                                                                                    | 878 (4)                                           |                           |
|                                                                                                    |                               | * i totali contenuti in () sono i | in carico all'utente                                                                                             |                                                   |                           |
|                                                                                                    |                               |                                   |                                                                                                    |                                                   |                           |
| G P II - Gestione Piani Urbanist                                                                                                    | tici - PAT - URB Back Office  |                                   |                                                                                                    |                                                   | 9                         |
|                                                                                                    |                               |                                   |                                                                                                    |                                                   |                           |
|                                                                                                    |                               |                                   |                                                                                                    |                                                   |                           |
|                                                                                                    |                               |                                   |                                                                                                    |                                                   |                           |
|                                                                                                    |                               |                                   |                                                                                                    |                                                   |                           |
|                                                                                                    |                               |                                   |                                                                                                    |                                                   | ~                         |
|                                                                                                    | · · · · · · · · ·             |                                   |                                                                                                    |                                                   | € 120% ·                  |

In alto a destra su campo arancione - in questo caso dove è scritto URB-Back Office - scegliere la company disponibile - PAT-URB-back Office

| G.P.U Gestione Piani Urbanistici - Internet Explo | prer                                              |                                                                                                    |                                                                                                    |                                                                                  |                           |
|---------------------------------------------------|---------------------------------------------------|----------------------------------------------------------------------------------------------------|----------------------------------------------------------------------------------------------------|----------------------------------------------------------------------------------|---------------------------|
|                                                   | Gestione<br>Piani Urbanistici                     | p.<br>Utente Protocollo:                                                                                                    | 37435 (Settore Tecnico Conformit                                                                                   | à Urbanistica Ufficio per la Pianificazione Urb<br>Utente: NDLVN170R24L376A (PAT | uanistica e il Paesaggio) |
| ▸ Gestione Anagrafiche State                      |                                                   |                                                                                                    |                                                                                                    |                                                                                  |                           |
| ► Ricerche                                        | Ricerca Pratica 9                                 |                                                                                                    |                                                                                                    |                                                                                  |                           |
| Ricerca Pratiche                                  |                                                   |                                                                                                    |                                                                                                    |                                                                                  |                           |
| Ricerca Atti                                      |                                                   |                                                                                                    |                                                                                                    |                                                                                  |                           |
| Ricerca Attività                                  | Attor                                             | a: Ente 🗸 Inizia pe                                                                                                    | r 🔽                                                                                                    | ~~~~~~~~~~~~~~~~~~~~~~~~~~~~~~~~~                                                | <b>@</b>                  |
| Ricerca Documenti                                 |                                                   |                                                                                                    |                                                                                                    |                                                                                  |                           |
|                                                   | Area:                                             | Tutte 💌                                                                                                    | Tipo Pr                                                                                                    | atica:                                                                           | <u> </u>                  |
| PRG     PIANO PARCO (OLD)                         | Tipo Pratica:                                     |                                                                                                    | Operatore Pr                                                                                                    | atica:                                                                           |                           |
| ▶ PIANO PARCO                                     |                                                   |                                                                                                    |                                                                                                    |                                                                                  |                           |
| ▶ PTC                                             | Fascicolo Cartaceo:                               | Contiene 2489 X                                                                                                    | Data Scadenz                                                                                                    | a da:                                                                            |                           |
| REPORT                                            |                                                   |                                                                                                    |                                                                                                    | Reset Avanzate >>> Cer                                                           | ca >>> Etichette          |
| AMMINISTRAZIONE                                   | Dati tecnic                                       | : Selezionare                                                                                                    | V                                                                                                    |                                                                                  |                           |
|                                                   | Trovate nº 1 pratiche Scad                        | uta Importata                                                                                                    |                                                                                                    |                                                                                  | 8                         |
|                                                   | Area 🖨 Stato 🌩 Protocol                           | lo 🗘 Tipo 🌩 🛛 D                                                                                                    | escrizione ≑                                                                                                    | Titolare procedimento                                                            | Operazioni                |
|                                                   | n. 0173<br>del 22/03,<br>N.Mitt.183<br>del 15/03, | 530         Variante non sostanziale         ST           '2018         (opere pubbliche)         st           /2799         (Fascicolo Cartaceo:PRATICA         st           2018         2489 - PRIMA ADOZIONE -)         (context) | TORO - PRATICA 2489 - Variante non<br>stanziale al prg per opere pubbliche<br>pp.ff. 745/3-752/1-752/<br>continua) | ENTE: COMUNE DI STORO<br>P.ZA EUROPA, 5 - 38089 STORO (TN)                       | <ul> <li></li></ul>       |
|                                                   | Le pratiche che presentano uno sfo                | ndo verde derivano da una fonte diversa                                                                                                    | da quella di questo programma.                                                                                     |                                                                                  |                           |
|                                                   |                                                   | Mostra                                                                                                    | 10 risultati per pagina. Vai a pagina                                                                              | a <u>1</u>                                                                       |                           |
|                                                   |                                                   |                                                                                                    |                                                                                                    |                                                                                  |                           |
|                                                   |                                                   |                                                                                                    |                                                                                                    |                                                                                  |                           |
|                                                   |                                                   |                                                                                                    |                                                                                                    |                                                                                  |                           |
| G.P.U Gestione Piani Urbanistici                  | i - PAT - URB Back Office                         |                                                                                                    |                                                                                                    |                                                                                  | $\sim$                    |
|                                                   |                                                   |                                                                                                    |                                                                                                    |                                                                                  |                           |
|                                                   |                                                   |                                                                                                    |                                                                                                    |                                                                                  |                           |
|                                                   |                                                   |                                                                                                    |                                                                                                    |                                                                                  | ~                         |
|                                                   |                                                   |                                                                                                    |                                                                                                    |                                                                                  | € 120% <del>-</del>       |

Dopo aver scelto sulla sinistra ricerca pratiche scegliere nel box - Fascicolo cartaceo - la voce contiene e digitare il numero che si trova nell'oggetto alla dizione prat.. Quando compare la finestra che vedete sopra cliccare nella colonna – OPERAZIONI – l'icona con la lettera M

| 🧉 G.P.U Gestione Piani Urbanistici - Internet I                                                        | Explorer                                                                                                    |
|----------------------------------------------------------------------------------------------------|----------------------------------------------------------------------------------------------------|
|                                                                                                    | Gestione<br>Piani Urbanistici Utente Protocollo: Utente Protocollo: Utente: NDLVN170R241328A (PAT - URB Back Office) Logont                                                                                                    |
| Gestione Anagrafiche      Solutione Anagrafiche      Solutione      Ricerca Pratiche      Ricerca Atti | Ricerca Pratica 0                                                                                                    |
| Ricerca Attività     Ricerca Documenti                                                                 | Attore: Ente V Inizia per V                                                                                                    |
|                                                                                                    | Area: Tutte Tipo Pratica:                                                                                                    |
| ► PIANO PARCO (OLD)                                                                                    | Tipo Pratica: Operatore Pratica:                                                                                                    |
| PIANO PARCO     PTC                                                                                    | Fascicolo Cartaceo: Contiene 🔽 2489 Data Scadenza da: 🔤 a:                                                                                                    |
| ► REPORT                                                                                               | Reset Avanzate >>> Cerca >>> Etichette                                                                                                    |
| AMMINISTRAZIONE                                                                                        | Dati tecnici: Selezionare                                                                                                    |
|                                                                                                    | Trovate nº 1 praticle       Scaduta       Importata         Area $\Rightarrow$ Stato $\Rightarrow$ Protocollo $\Rightarrow$ Tipo $\Rightarrow$ Descrizione $\Rightarrow$ Titolare procedimento       Operazioni         Image: No. 017350<br>del 22/03/2018       Variante non sostanziale<br>(opere pubbliche)<br>N.Mitt.183/2799<br>(Fascicolo Cartaceo:PRATICA<br>115/03/2018       STORO - PRATICA 2489 - Variante non<br>sostanziale al pro per opere pubbliche<br>(rascicolo Cartaceo:PRATICA<br>2489 - PRINt ADOZIONE - )       Bratica: Variante al PRG per opere pubbliche<br>(sotti : Condrua) |
|                                                                                                    | Le pratiche che presentano uno sfondo verde derivano da una fonte diversa da quella di questo programma.<br>Mostra 10 risultati per pagina. Vai a pagina 1<br>Zerceata: 22/03/2018 10:03:09<br>Data Prot: 14/03/2018<br>Data Prot: 14/03/2018                                                                                                    |
| G.P.U Gestione Piani Urbanis                                                                           | istici - PAT - URB Back Office                                                                                                    |
|                                                                                                    |                                                                                                    |
|                                                                                                    | € 120%                                                                                                    |
| · · · · · · · · · · · · · · · · · · ·                                                                  |                                                                                                    |

Si apre il piccolo box - Menù collegamenti - scegliere la prima voce che permette di aprire una nuova finestra

|         |               |                                        | •                                     |                                     | (11)       |
|---------|---------------|----------------------------------------|---------------------------------------|-------------------------------------|------------|
|         |               |                                        |                                       |                                     |            |
| ipale 🗸 | Richiedente 🗸 | Attività 🖌 Documenti 🖌                 |                                       |                                     |            |
| /aria   | nte al PRG    | per opere pubbliche - delib. num. 6 de | d <b>05/03/2018 Prima Adozione</b> co | onclusa                             |            |
| Check   | List          |                                        |                                       |                                     |            |
| N. Co   | pie           | Tipo Documento                         | Note                                  | Nome File                           |            |
| 1       | 1             | Accordo Pubblico - Privato             |                                       |                                     |            |
| 2       | 1             | Cartografia PDF                        |                                       | 20697180_Cartografia_PDF.zip        | <b>6</b> 2 |
| 3       | 1             | Cartografia SHP                        |                                       |                                     |            |
| 4       | 1             | Deliberazione                          |                                       | 20697182_Deliberazione.zip          | 60         |
| 5       | 1             | Norme di attuazione                    |                                       | 20697183_Norme_di_attuazione.zip    | <u>60</u>  |
| 6       | 1             | Rapporto ambientale                    |                                       |                                     |            |
| 7       | 1             | Relazione illustrativa                 |                                       | 20697185_Relazione_illustrativa.zip | <u>66</u>  |
| 8       | 1             | SHP adeguamento PUP                    |                                       |                                     |            |
| 9       | 1             | SHP base catastale                     |                                       |                                     |            |
| 10      | 1             | Schede edifici sparsi in area agricola |                                       |                                     |            |
| 11      | 1             | Schede insediamenti storici            |                                       |                                     |            |
| 12      | 1             | Schede patrimonio edilizio montano     |                                       |                                     |            |
| 13      | 1             | Studio di compatibilità                |                                       |                                     |            |
| 14      | 1             | Verifica PGUAP                         |                                       | 20697192_Verifica_PGUAP.zip         | ec 1       |
| 15      | 1             | Verifica di assoggettabilità           |                                       |                                     |            |
|         |               | Man Affred and shared at               |                                       | 20697194_Verifica_usi_civici.zip    | <b>6</b>   |

Si deve aprire la finestra che vedete in alto in cui sono presenti i documenti cariacati dal Comune per la richiesta di valutazione della variante